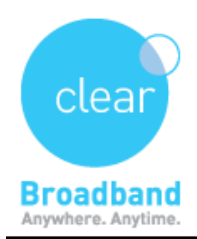

Clear Networks Technical Support Document

## **Dial Up Connection Setup Guide**

➡ Open the Connect to the Internet wizard by clicking the Start button , clicking Control Panel, clicking Network and Internet,

|                                 |                                                                                                    |                                          |                                                                   | - 0 ×      |
|---------------------------------|----------------------------------------------------------------------------------------------------|------------------------------------------|-------------------------------------------------------------------|------------|
| Control Panel >                 |                                                                                                    | <b>▼ </b> <sup>4</sup> 7                 | Search Control Panel                                              | ٩          |
| Adjust your computer's settings |                                                                                                    | View by: Category 🔻                      |                                                                   |            |
| S<br>R<br>B                     | System and Security<br>leview your computer's status<br>lack up your computer<br>is that for problems | User Acc<br>P Change                     | ounts<br>account type<br>nce and Personaliza                      | tion       |
|                                 | Network and Internet<br>iew network status and tasks<br>hoose homegroup and sharing options           | Change the<br>Change des<br>Adjust scree | etheme<br>sktop background<br>en resolution                       |            |
|                                 | Hardware and Sound<br>liew devices and printers<br>add a device                                       | Clock, La<br>Change key<br>Change dis    | inguage, and Regior<br>/boards or other input me<br>play language | า<br>thods |
| U G                             | Programs<br>Ininstall a program<br>Set programs                                                       | Ease of A<br>Let Window<br>Optimize vi   | ACCESS<br>vs suggest settings<br>isual display                    |            |
|                                 |                                                                                                    |                                          |                                                                   |            |

⇒ click Network and Sharing Center,

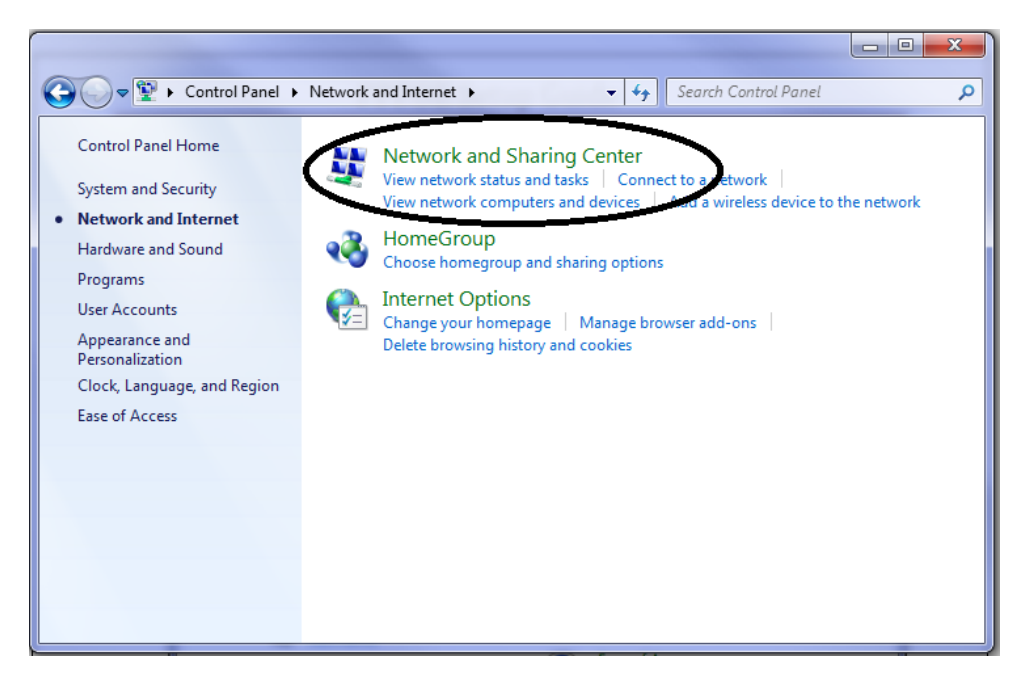

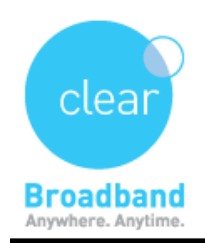

⇒ Click on Set up a connection or network,

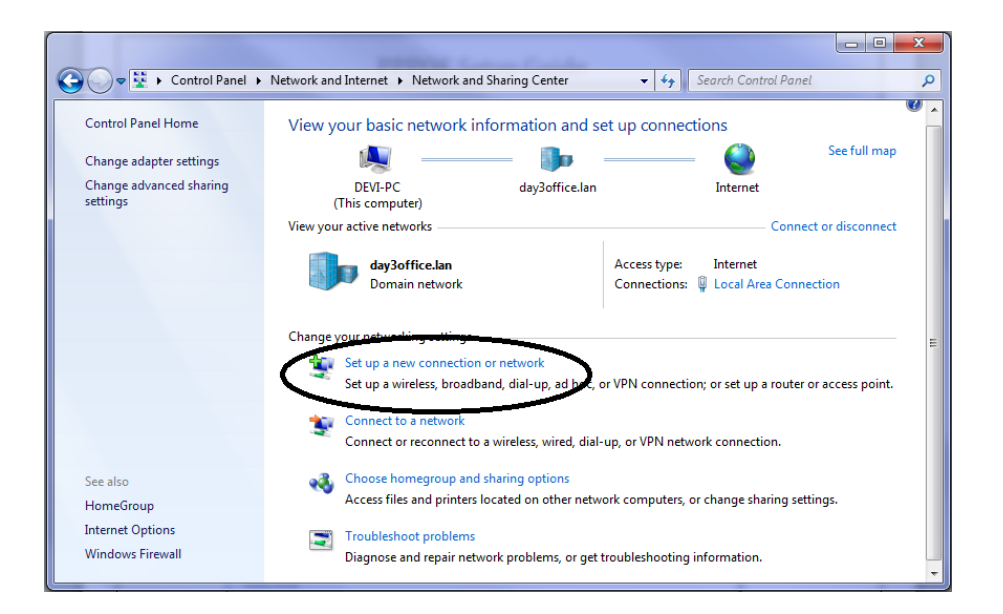

Click "Set up a dial-up connection" then click "Next"

| 🌀 🔮 Set Uj | o a Connection or Network                                                                       |
|------------|-------------------------------------------------------------------------------------------------|
| Choose     | e a connection option                                                                           |
| <b>N</b>   | Connect to the Internet<br>Set up a wireless, broadband, or dial-up connection to the Internet. |
| 2          | Set up a new network<br>Configure a new router or access point.                                 |
| <b>D</b> D | Connect to a workplace<br>Set up a dial-up or VPN connection to your workplace.                 |
|            | Set up a dial-up connection<br>Connect to the Internet using a dial-up connection,              |
|            |                                                                                                 |
|            |                                                                                                 |
|            | Next Cancel                                                                                     |

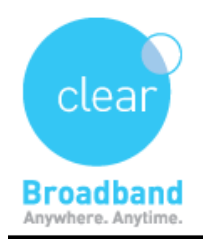

## ⇒

## Fill in the following details:

Dial-up phone number: 0198 333 011

User name: (Your username)

**Password**: (Your password)

Show Characters: Check this box to ensure you typed your password correctly

**Remember this password**: Check if you do not want to key in your password to access the Internet.

Connection name: Clear Central

**Note**: Some versions of Vista will have the "Allow other people to use this connection" check box,

select this if you see it, you may be prompted for permission to continue, this is normal. Click "**Connect**", Windows will then test the connection.

| 🚱 🔚 Create a Dial-up Connection                                                | n                                      |               |  |  |
|--------------------------------------------------------------------------------|----------------------------------------|---------------|--|--|
| Type the information from your Internet service provider (ISP)                 |                                        |               |  |  |
| Dial-up phone number:                                                          | 0198333011                             | Dialing Rules |  |  |
| User name:                                                                     | jbloggs                                |               |  |  |
| Password:                                                                      | •••••                                  |               |  |  |
|                                                                                | Show characters Remember this password |               |  |  |
| Connection name:                                                               | clear central                          |               |  |  |
| 🛞 📃 Allow other people to use this connection                                  |                                        |               |  |  |
| This option allows anyone with access to this computer to use this connection. |                                        |               |  |  |
| <u>I don't have an ISP</u>                                                     |                                        |               |  |  |
|                                                                                |                                        | Create Cancel |  |  |

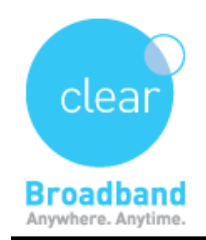

Clear Networks Technical Support Document

 $\Rightarrow$  Once the testing is complete, windows will be connected to the internet,

You can then setup your email.

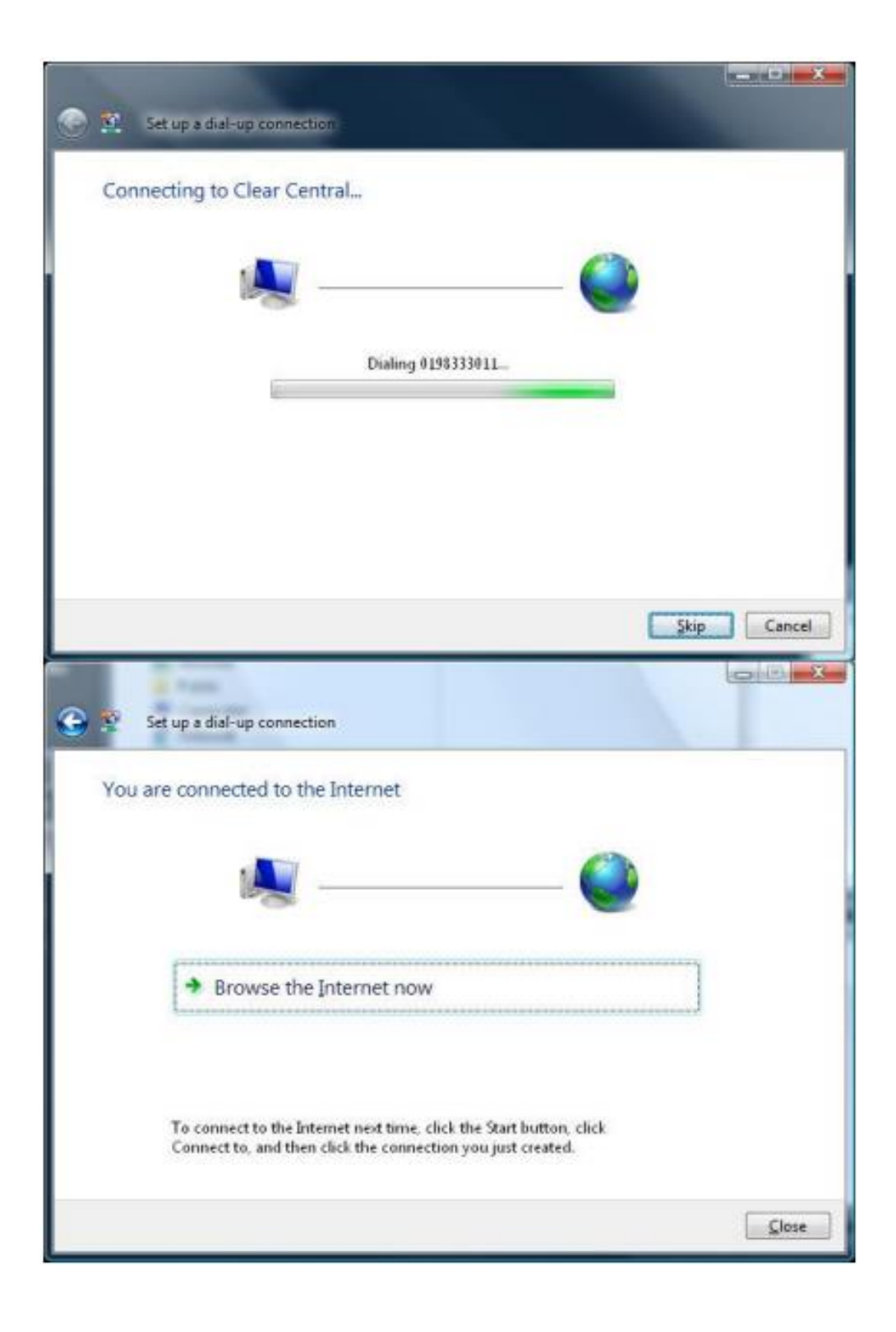

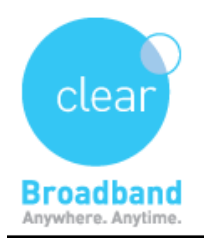

➡ You can connect directly to the internet by either clicking on the wireless or wired connection icon on the bottom of the desktop screen

| (Wireless Connection Icon) | (Wired Connection Icon) |
|----------------------------|-------------------------|
| Click here on              | Click here on           |
| the wireless               | the                     |
| icon.                      | icon.                   |
| • The P55 PM               | 2:49 PM                 |
| 11/19/2011                 | 12/06/2014              |

## ➡ Click on Clear Central

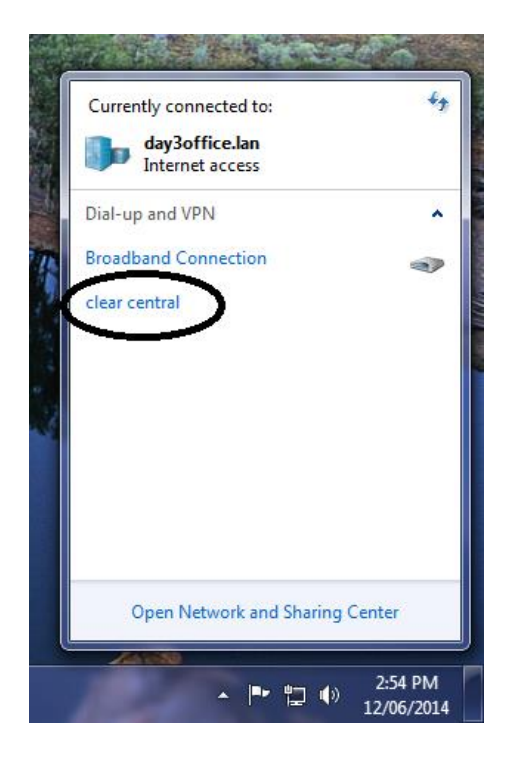

UPDATED ON - 7/7/2014 Version - 1.01